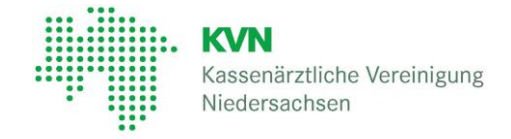

## Anmeldung mit KVN-PINCard

Für den Zugang zum KVN-Portal benötigen Sie einen Benutzernamen, ein Passwort und Ihre KVN-PINCard *Exclusiv*.

Rufen Sie die Internetseite der KV Niedersachsen (https://www.kvn.de) auf und klicken oben rechts **KVN-Portal Login.** 

| Über uns | Mitglieder  | Presse     | Patienten | Karriere        | Q Suche         | 🔒 KVN-Portal Login |
|----------|-------------|------------|-----------|-----------------|-----------------|--------------------|
| Für d    | ie Anmeldur | ng mit der | KVN-PINCa | ard klicken Sie | e auf diese Sch | altfläche:         |

Login über KV-FlexNet (mit KVN-PINCard)

**3** Geben Sie jetzt Ihren **Benutzernamen** und das **Passwort** auf der Anmeldeseite ein und klicken Sie auf den Button "**Anmelden**".

Nach erfolgreicher Anmeldung werden Sie zur Authorisierungsseite weitergeleitet.

Generieren Sie jetzt auf Ihrer KVN-PINCard mit Hilfe der "Drücken" Schaltfläche einen Authorisierungscode.

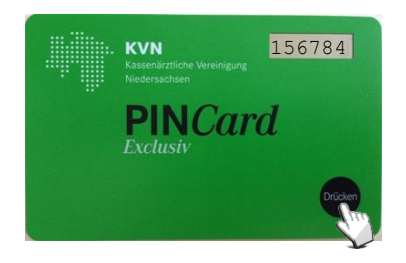

Geben Sie den gerade erzeugten Code im Feld "Antwort" ein und bestätigen Ihre Eingabe mittels Schaltfläche "**Anmelden**".

Ist die Eingabe korrekt, werden Sie in das KVN-Portal weitergeleitet.

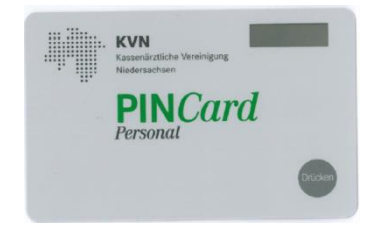

4

### **KVN-PINCard Personal**

Mit der **KVN-PIN***Card Personal* kann sich Ihr Praxisteam mit eigenem Benutzernamen und eigenem Passwort am KVN-Portal anmelden und Aufgaben übernehmen, die Sie ihnen im Rahmen der Delegation gewähren.

Aktivieren Sie zunächst die KVN-PINCard Personal!

Bitte wenden

# Aktivierung der KVN-PINCard/Personal

Melden Sie sich am KVN-Portal mit Ihrer KVN-PINCard Exclusiv am KVN-Portal an. Wechseln Sie in den Persönlichen Bereich und wählen KVN-PINCard/Delegation aus 2 Ŵ . KVN Logout Online-Dienste Persönlicher Bereich Kassenärztliche Niedersachsen tliche Vereinigung Starten Sie die Anwendung User-Self-Service und wählen Sie die Funktion 3 **Aktivierung KVN-PINCard Personal** The set **KVN-PINCard/Personal** Folgen Sie den Anweisungen im Programm. Geben Sie hier die KVN-PINCard/Personal frei und gewähren Sie hier Zugriff auf Online-Dienste im Rahmen der Delegation für jede Ihnen zugewiesene KVN-PINCard/Personal. Aktivierung KVN-PINCard/Personal A Online-Dienste

Nach erfolgreicher Aktivierung der KVN-PINCard/Personal warten Sie 60 Minuten bis Sie diese das erste Mal für die Anmeldung am KVN-Portal verwenden!

# Abmeldung vom KVN-Portal

Die Abmeldung vom KVN-Portal erfolgt, indem Sie rechts oben auf die Schaltfläche Logout klicken.

🔒 Logout

Sie werden automatisch abgemeldet.

## Hilfe / Informationen

Informationen und Benutzeranleitungen zum KVN-Portal und der KVN-PINCard finden Sie auf unserer Internetseite **www.kvn.de** in der Rubrik "KVN-Portal Login" unter dem Menüpunkt "Downloads"

### Kontakt

Unsere gebührenfreie IT-Servicehotline:

0800 5 101025

#### **Unsere Servicezeiten:**

Montag bis Donnerstag: 8 - 18 Uhr

Freitag: 8 - 16 Uhr

Gerne nehmen wir Ihre Anfrage auch via E-Mail entgegen: it-service@kvn.de

## **KVN-PINCard Personal**

Kurzanleitung Version 2.0

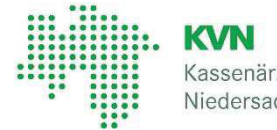

Kassenärztliche Vereinigung Niedersachsen

### 1.1 Starten eines Online-Dienstes

Starten Sie den Online-Dienst, wie Sie es aus der Vergangenheit gewohnt sind, indem Sie den Online-Dienst auswählen und auf **Anwendung starten** klicken.

| <b>BD-Online</b>                                                        |                                                                                                    |
|-------------------------------------------------------------------------|----------------------------------------------------------------------------------------------------|
| BD-Online ist ein Dienstpland<br>eine uneingeschränkte Flexib<br>licht. | ungsinstrument mit integrierter Diensttauschbörse, welches<br>illität bei der Disposition der Bereitschaftsdienste ermög- |
|                                                                         | Anwendung starten                                                                                                    |

Sie werden jetzt nicht direkt zum Onlinedienst, sondern zur Arztauswahl weitergeleitet.

Die Arztauswahl zeigt Ihnen an, welche Ärzte Ihnen den ausgewählten Online-Dienst übertragen haben.

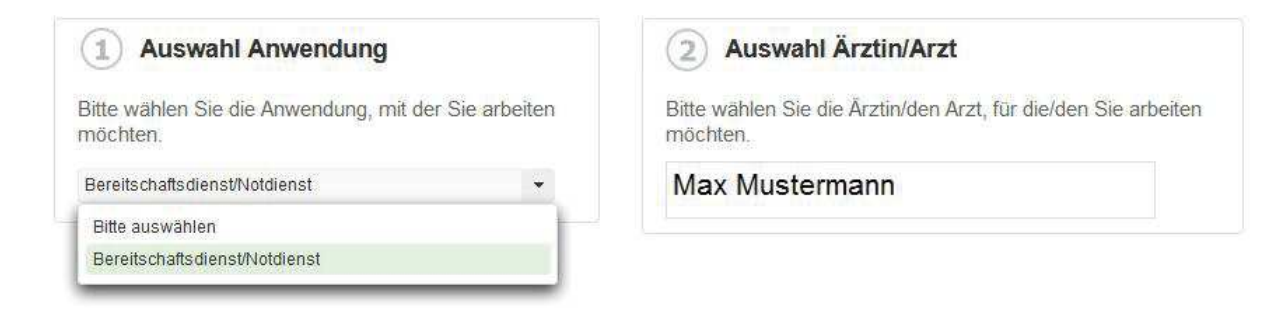

Zusätzlich haben Sie die Möglichkeit den Online-Dienst zu wechseln, wenn sie eingangs einen nicht gewünschten Online-Dienst gestartet haben.

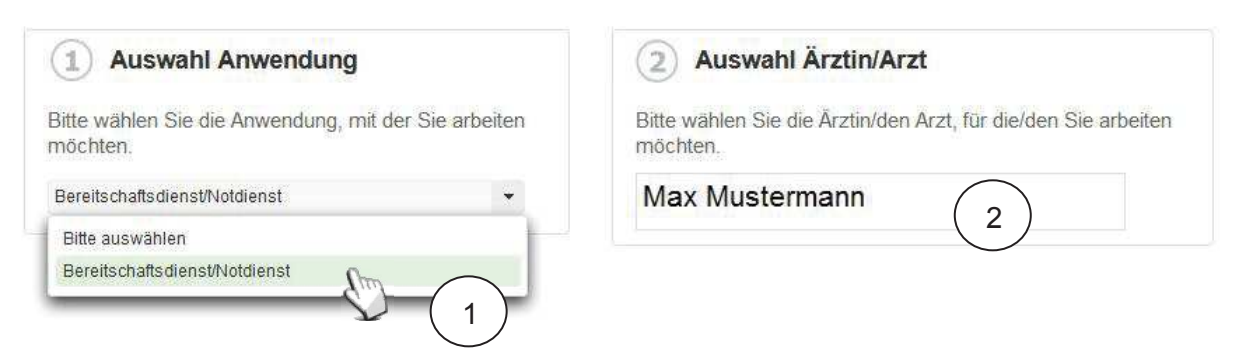

- 1. Stellen Sie sicher, dass Sie den gewünschten Onlinedienst ausgewählt haben
- 2. Starten Sie diesen durch Anklicken des Arztes für den Sie arbeiten möchten.

Der Online-Dienst wird jetzt in einem neuen Tab oder einem neuen Fenster (je nach Einstellung ihres Browsers) gestartet.

## **KVN-PINCard Personal**

Kurzanleitung Version 2.0

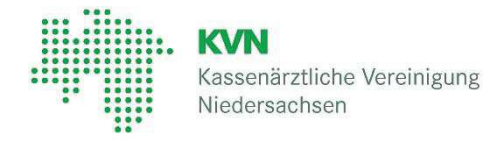

### **1.2 Wechseln eines Online-Dienstes oder wechseln des Arztes**

Die Anmeldung mit der KVN-PINCard *Personal* erlaubt es Ihnen zwischen Online-Diensten und Ärzten zu wechseln, während Sie im KVN-Portal eingeloggt bleiben.

Haben Sie z.B. einen Notdienst in BD-Online von Arzt "A" angeboten bekommen und möchten diesen jetzt von Arzt "B" annehmen lassen? Schließen Sie einfach das Fenster oder den Tab der Anwendung BD-Online im Browser.

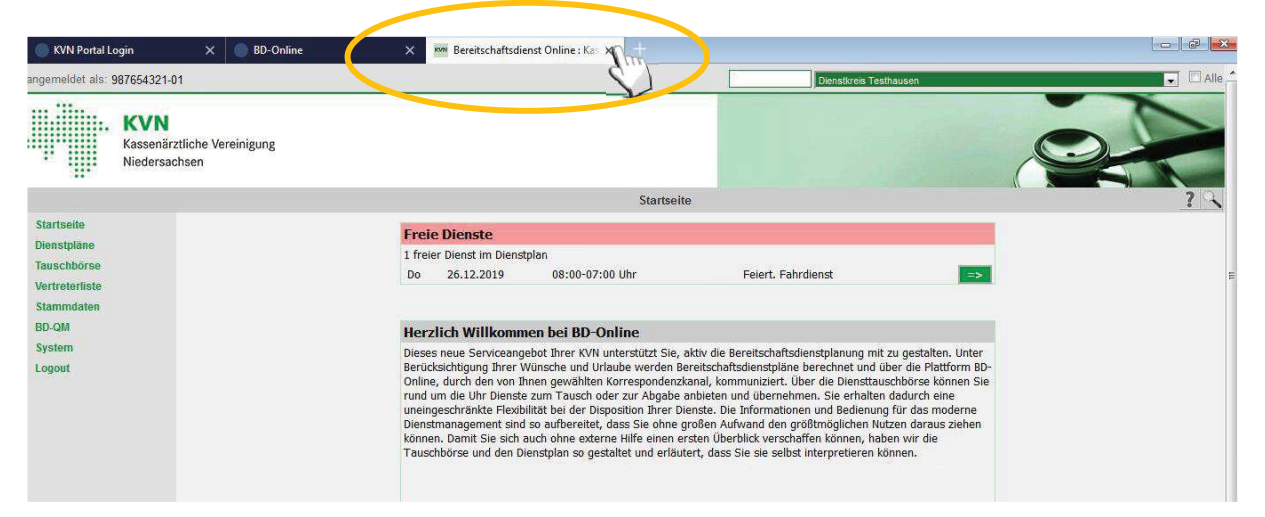

Starten Sie den Online-Dienst im KVN-Portal erneut und Sie werden wieder zur Arztauswahl geleitet. Wählen Sie jetzt Arzt "B" aus und arbeiten Sie wie gewohnt.

Ein Ab- und Anmelden am KVN-Portal ist bei Verwendung der KVN-PINCard *Personal* nicht mehr erforderlich, um eine Anwendung für unterschiedliche Ärzte zu nutzen.

Die grundsätzliche Abmeldung über die **Logout** Schaltfläche im KVN-Portal muss selbstverständlich weiter durchgeführt werden, wenn Sie keine weiteren Tätigkeiten im KVN-Portal vornehmen möchten.

### Kontakt

#### Unsere gebührenfreie IT-Servicehotline:

0800 5 101025

Gerne nehmen wir Ihre Anfrage auch via E-Mail entgegen: it-service@kvn.de